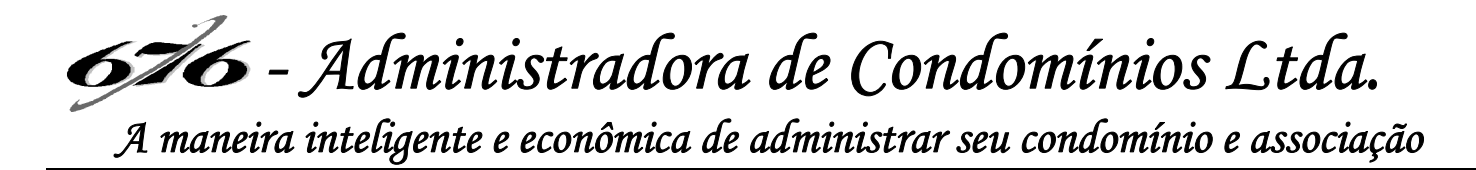

Prezado(a) Condômino(a),

Você poderá acessar as informações de seu condomínio ou associação (boletos, balancetes, atas, comunicados, convocações e outros) através de duas formas:

## **<u>1ª FORMA: ACESSO DIRETAMENTE AO SITE ATRAVÉS DO NAVEGADOR</u></u>**

**1º Passo**: Entre no seu navegador (Google ou outro que tiver no seu dispositivo – computador ou telefone) e acesse o seguinte link: <u>https://676condominios.superlogica.net/clients/areadocondomino</u>

**2º Passo**: Digite seu e-mail (Observação: Seu e-mail tem obrigatoriamente que estar cadastrado no sistema da Administradora para que seja criado um vínculo e consiga se cadastrar).

**3º Passo**: Clicar em ENTRAR AGORA. Cadastre sua senha pessoal e repita a senha no campo abaixo. Imediatamente será envido para o e-mail que você cadastrou, um e-mail para confirmação do seu cadastro.

**4º Passo**: Entre no seu e-mail, procure o e-mail enviado e clique em confirmar cadastro. Após esse passo você já estará cadastrado e o sistema te direcionará para dentro do site.

| Bem-vindo à <i>Área do condômino</i> |                                   |
|--------------------------------------|-----------------------------------|
| E-mail                               |                                   |
|                                      | Esqueci meu <b>e-mail / senha</b> |
| Entrar Agora                         |                                   |
| G Login com Google                   |                                   |
| F Login com Facebook                 |                                   |

676

## **2ª FORMA: ACESSO DIRETAMENTE AO APLICATIVO**

Para esta forma deverá ser baixado no Play Store de seu celular o aplicativo Gruvi.

676 - Administradora de Condomínios Ltda.

A maneira inteligente e econômica de administrar seu condomínio e associação

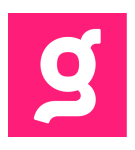

1º Passo: Baixe o aplicativo / Abrir / Clicar em Vamos começar

**2º Passo:** Digitar seu número de Celular com DDD (Somente para receber o Código de SMS)

**3º Passo**: Digite o código recebido no seu SMS em seguida seu nome e depois adicione uma foto. Aceitar os Termos e Condições e continuar

4º Passo: Clicar em Pular 5º Passo: Clicar em Próximo

**6º Passo**: Não preencher dados, somente clicar em Autorizar. Vai aparecer a mensagem: Não encontramos seu imóvel. Clicar em Vincular imóvel.

**7º Passo**: Digite seu e-mail (Observação: Seu e-mail tem obrigatoriamente que estar cadastrado no sistema da Administradora para que seja criado um vínculo e consiga se cadastrar). Vai aparecer a mensagem: Imóvel não vinculado. Depois dessa mensagem deverá aguardar aproximadamente uma hora para que o sistema faça a atualização e vincule seus dados. Você receberá um e-mail de validação.

8º Passo: Entre no seu e-mail e deverá clicar em validar e-mail.

**9º Passo:** Clicar na foto do perfil para sair do aplicativo. Em seguida inicie o processo novamente a partir do 2º Passo.

Seu imóvel estará vinculado para você acessar o Aplicativo Gruvi.

Qualquer dúvida estamos à disposição.

## 676-Administradora de Condomínios Ltda.